# VVDI2 – Install Software and Driver

## Table of Contents

| 1. | Docu    | ment Declaration      | <br>3 |
|----|---------|-----------------------|-------|
| 2. | Instal  | l software            | <br>4 |
| 3. | Install | Driver                | <br>8 |
|    | 3.1.    | Manual Install Driver | 8     |

## **1.Document Declaration**

Please view the following declaration carefully:

- VVDI2 Install Software and Driver can help you install software and VVDI2 driver.
   Please DON'T used for illegal purpose, Please follow the national law
- VVDI2 Install Software and Driver is written by VVDI2, please DON'T used for commercial purposes without authorize
- Install driver and set latency timer is very important, please view carefully
- Any illegal use VVDI2 Install Software and Driver, illegal use VVDI2 device, The user should take all risks, the company does not assume any responsibility

## 2.Install software

Install software is very easy, just follow the window. Show with window steps:

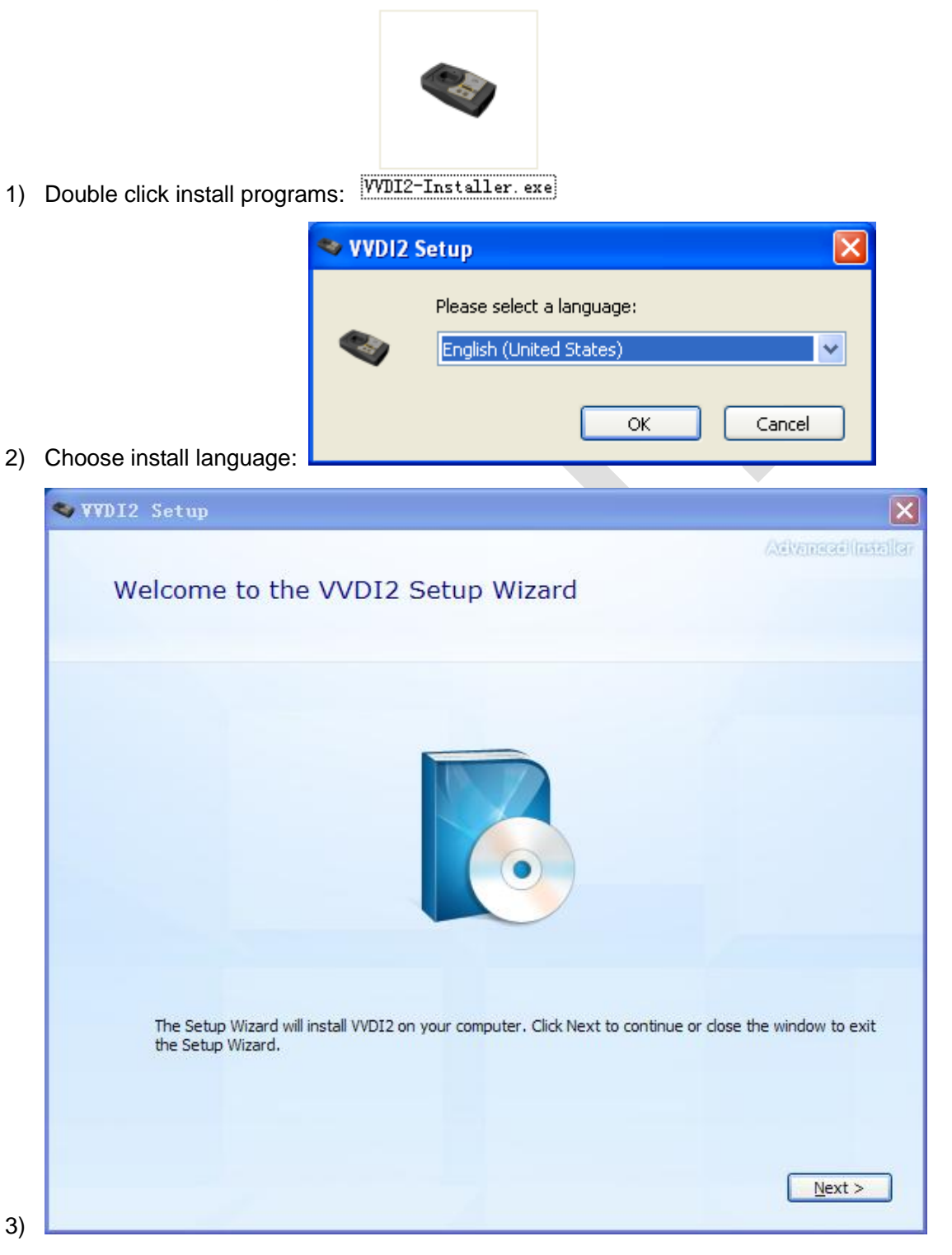

#### VVDI2 – Install Software and Driver

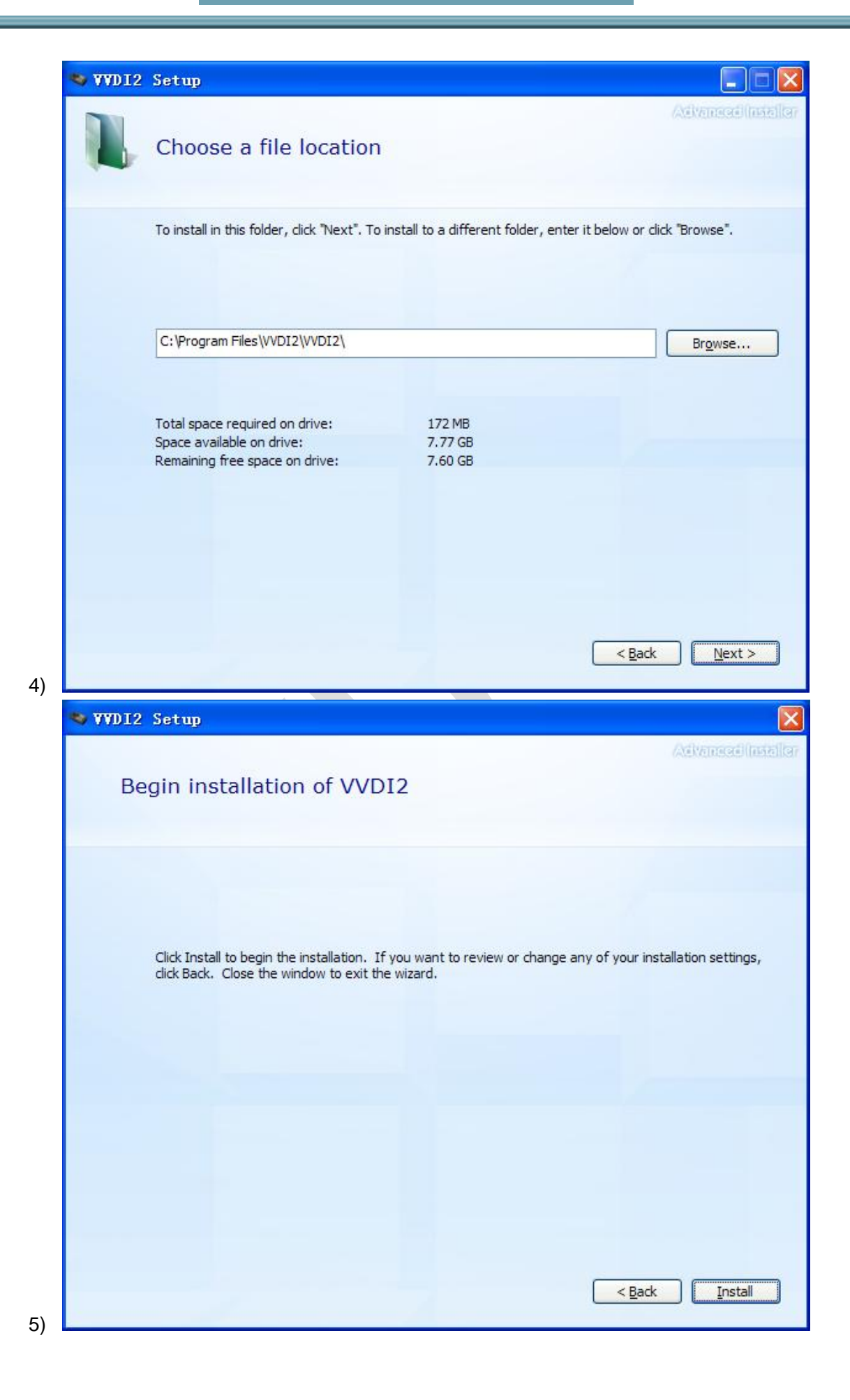

| Device Driver Installation | Advance<br>Wizard                                                                                     | बीत्रह्म |
|----------------------------|----------------------------------------------------------------------------------------------------|----------|
|                            | Welcome to the Device Driver<br>Installation Wizard!                                                  |          |
|                            | This wizard helps you install the software drivers that some computers devices need in order to work. |          |
|                            | i o continue, ciičk Next.                                                                             |          |
|                            | < Back Next > Cancel                                                                                  |          |

Attention: If you are install VVDI2 software (any version) for first time, you need choose NEXT, else you can choose CANCEL

|    | Device Driver Installation W | /izard                                          |                                  |
|----|------------------------------|-------------------------------------------------|----------------------------------|
|    |                              | Completing the De<br>Installation Wizard        | vice Driver<br>1                 |
|    |                              | The drivers were successfully in:               | stalled on this computer.        |
|    |                              | Driver Name                                     | Status                           |
|    |                              | ✓ FTDI CDM Driver Packa ✓ FTDI CDM Driver Packa | Device Updated<br>Device Updated |
| 7) |                              | < Back                                          | Finish Cancel                    |

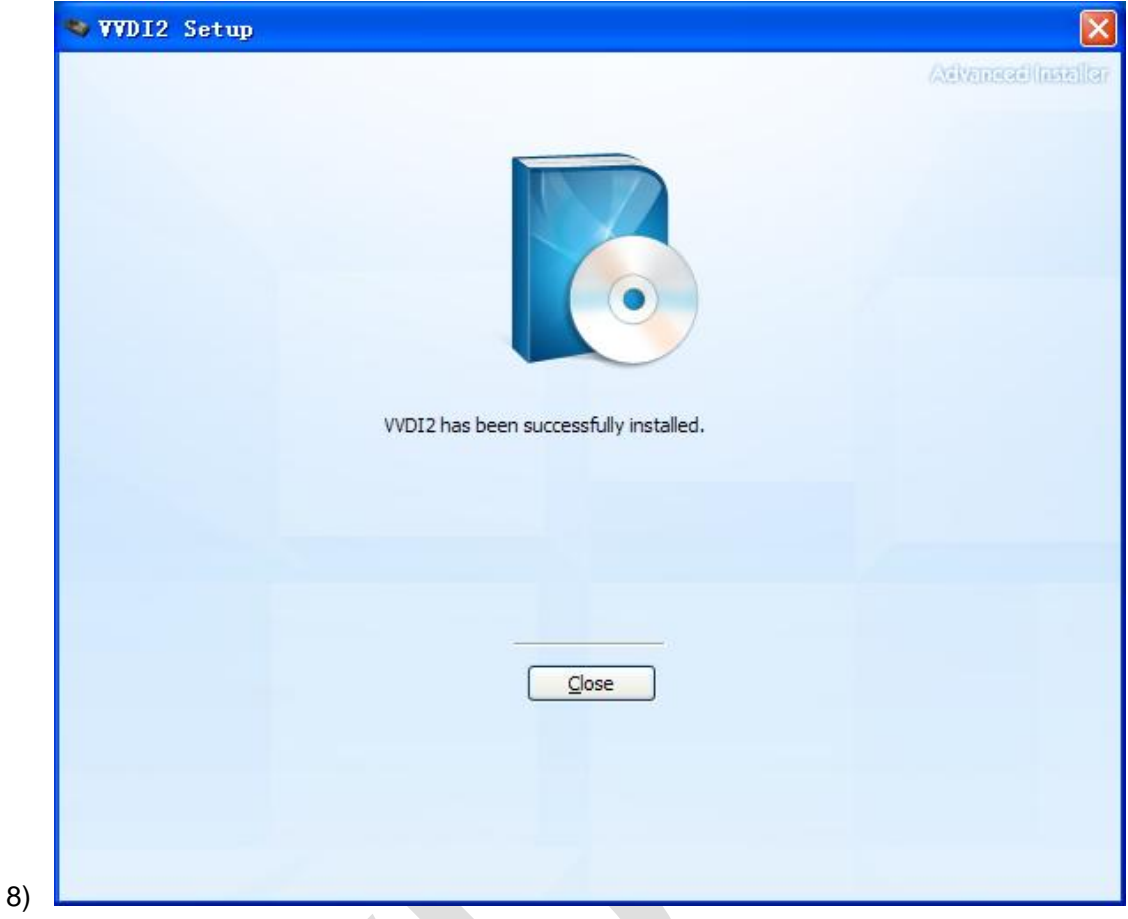

Install complete. There will be a quick start on your desktop

![](_page_6_Picture_3.jpeg)

## 3. Install Driver

- Generally, VVDI2 driver can install automatically with install software.
- If install driver failed or your programs can not connect to VVDI2, you need manual install driver accord chapter 3.1

### 3.1. Manual Install Driver

Open Device Manager: Open windows explorer, right click "My computer" and select "Properties" (PICTURE 3. 1), open "System properties" (PICTURE 3. 2), select "Hardware" -> "Device Manager", Open Device Manager (PICTURE 3. 3)

![](_page_7_Picture_6.jpeg)

(PICTURE 3.1)

| System Restore       Automatic Updates       Remote         General       Computer Name       Hardware       Advanced         Device Manager       The Device Manager lists all the hardware devices installed on your computer. Use the Device Manager to change the properties of any device.       Device Manager         Divers       Device Manager       Device Manager         Drivers       Driver Signing lets you make sure that installed drivers are compatible with Windows. Windows Update lets you set up how Windows connects to Windows Update for drivers.         Driver Signing       Windows Update         Hardware Profiles       Windows update         Markare Profiles       Hardware profiles provide a way for you to set up and store different hardware configurations.         Hardware Profiles       Hardware Profiles                                                                                                    | ystem Pro | perties                                                        |                                                     |                                                                                   | ? 🚺                                           | 3 |
|----------------------------------------------------------------------------------------------------|-----------|----------------------------------------------------------------|-----------------------------------------------------|-----------------------------------------------------------------------------------|-----------------------------------------------|---|
| General       Computer Name       Hardware       Advanced         Device Manager       Image: Item on your computer. Use the Device Manager to change the properties of any device.       Device Manager         Drivers       Device Manager       Device Manager         Drivers       Driver Signing lets you make sure that installed drivers are compatible with Windows. Windows Update lets you set up how Windows connects to Windows Update for drivers.         Driver Signing       Windows Update         Hardware Profiles       Windows update         Image: Hardware profiles provide a way for you to set up and store different hardware configurations.         Hardware Profiles       Hardware Profiles                                                                                                    | System    | Restore                                                        | Automa                                              | tic Updates                                                                       | Remote                                        |   |
| Device Manager         Image:         Image:         Device Manager         Device Manager         Diver         Diver         Device Manager         Device Manager         Device Manager         Device Manager         Device Manager         Device Manager         Device Manager         Device Manager         Device Manager         Device Manager         Device Manager         Device Manager | General   | Compu                                                          | iter Name                                           | Hardware                                                                          | Advanced                                      |   |
| Drivers         Image: Signing lets you make sure that installed drivers are compatible with Windows. Windows Update lets you set up how Windows connects to Windows Update for drivers.         Driver Signing       Windows Update         Driver Signing       Windows Update         Hardware Profiles       Windows up and store different hardware configurations.         Hardware Profiles       Hardware Profiles                                                                                                    | Device M  | tanager<br>The Device Ma<br>on your compu<br>properties of ar  | anager lists all l<br>ter. Use the De<br>ny device. | he hardware device<br>evice Manager to ch<br>Device Ma                            | es installed<br>hange the<br>anager           |   |
| Hardware Profiles  Hardware profiles provide a way for you to set up and store different hardware configurations.  Hardware Profiles                                                                                                    | Drivers-  | Driver Signing I<br>compatible with<br>how Windows<br>Driver S | lets you make :<br>h Windows, Wi<br>connects to W   | sure that installed dr<br>ndows Update lets j<br>indows Update for i<br>Windows U | ivers are<br>you set up<br>drivers.<br>Jodate |   |
| Hardware Profiles                                                                                                    | Hardware  | e Profiles<br>Hardware profil<br>different hardw               | les provide a w<br>are configuration                | ay for you to set up<br>ons.                                                      | and store                                     |   |
|                                                                                                    |           |                                                                |                                                     | Hardware I                                                                        | Profiles                                      |   |
| OK Cancel Apply                                                                                                    |           |                                                                | ОК                                                  | Cancel                                                                            | Apply                                         |   |

![](_page_9_Picture_1.jpeg)

- (PICTURE 3. 3)
- Install bus driver: Disconnect other USB cable from PC(Mouse and keyboard should keep connect)
  - VVDI2 install with other version drivers: In (<u>PICTURE 3.3</u>) select "Universal Serial Bus controllers" -> "USB Serial Converter", double click on it, get properties window(<u>PICTURE 3.4</u>)

View "**Driver**" page: "**Driver Date**" should be: **3/18/2011**, "**Driver Version**" should be: **2.8.14.0**(<u>PICTURE 3.11</u>). If all right, don't install driver again. If not shown as before, you need install driver with following steps:

- In (<u>PICTURE 3.4</u>), select "Driver" -> "Update Driver". Open "Hardware Update Wizard" (<u>PICTURE 3.5</u>)
- In (<u>PICTURE 3.5</u>), select "Install from a list or specific location (Advanced)", next to get window (<u>PICTURE 3.6</u>)
- In (<u>PICTURE 3.6</u>), select "Don't' search. I will choose the driver to install." next to get window (<u>PICTURE 3.7</u>). Sometimes you will get (<u>PICTURE 3.8</u>) directly, at this situation, go to step 5)
- 4) In (<u>PICTURE 3.7</u>), select "Universal Serial Bus controllers", next to get window (<u>PICTURE 3.8</u>)

- 5) In (<u>PICTURE 3.8</u>), select "Have Disk...", get install from disk window (<u>PICTURE 3.9</u>)
- 6) In <u>(PICTURE 3.9)</u>, input absolute path for USB Driver folder in install directory (Browse... and choose install directory, or you can find the path from Start->Programs->VVDI2->USB Drivers). Press OK and wait complete. Sometimes system will ask again for Are you sure to install this driver? Continue is need

| USB Serial Co                                                                                                    | onverter P                                             | roperties          |                   | ? 🗙  |  |
|----------------------------------------------------------------------------------------------------|--------------------------------------------------------|--------------------|-------------------|------|--|
| General Adv                                                                                                    | anced Driv                                             | er Details         |                   |      |  |
| es USI                                                                                                    | B Serial Conv                                          | rerter             |                   |      |  |
| Driv                                                                                                    | ver Provider:                                          | FTDI               |                   |      |  |
| Driv                                                                                                    | /er Date:                                              | 1/27/2014          |                   |      |  |
| Driv                                                                                                    | ver Version:                                           | 2.10.0.0           |                   |      |  |
| Dig                                                                                                    | ital Signer:                                           | Not digitally sig  | ined              |      |  |
| Driver De                                                                                                    | Driver Details To view details about the driver files. |                    |                   |      |  |
| Update Driver To update the driver for this device.                                                                   |                                                        |                    |                   |      |  |
| Roll Back Driver         If the device fails after updating the driver, roll back to the previously installed driver. |                                                        |                    |                   |      |  |
| Uninst                                                                                                    | all                                                    | To uninstall the d | river (Advanced). |      |  |
|                                                                                                    |                                                        | ОК                 | Cancel            | Help |  |
|                                                                                                    |                                                        | (                  | PICTURE 3.4)      |      |  |

![](_page_11_Picture_1.jpeg)

| Please choose your search and installation options.                                                                                                    |
|----------------------------------------------------------------------------------------------------|
| Search for the best driver in these locations.<br>Use the check boxes below to limit or expand the default search, which includes local paths and removable media. The best driver found will be installed.                                                                                                    |
| <ul> <li>Search removable media (floppy, CD-ROM)</li> <li>Include this location in the search:</li> <li>Browse</li> <li>Don't search. I will choose the driver to install.</li> <li>Choose this option to select the device driver from a list. Windows does not guarantee that the driver you choose will be the best match for your hardware.</li> </ul> |
| < <u>B</u> ack <u>N</u> ext > Cancel                                                                                                    |
| (PICTURE 3. 6)                                                                                                    |

![](_page_11_Figure_3.jpeg)

![](_page_12_Picture_1.jpeg)

(PICTURE 3.8)

Ver: 1.0

![](_page_13_Picture_1.jpeg)

VVDI2 is not recognized: you can find VVDI2(with yellow !) in "Other devices" list from device manager (PICTURE 3.10), double click get properties window. Then install driver accord VVDI2 install with other version drivers

![](_page_13_Picture_3.jpeg)

#### (PICTURE 3.10)

 Verify Bus Driver: Open properties window after install driver, view Driver page: "Driver Date" should be: 3/18/2011, "Driver Version" should be: 2.8.14.0(<u>PICTURE</u> 3.11)

| USB Serial Converter Properties 🛛 🔹 💽                                                                         |  |  |  |  |
|----------------------------------------------------------------------------------------------------|--|--|--|--|
| General Advanced Driver Details                                                                               |  |  |  |  |
| USB Serial Converter                                                                                          |  |  |  |  |
| Driver Provider: FTDI                                                                                         |  |  |  |  |
| Driver Date: 3/18/2011                                                                                        |  |  |  |  |
| Driver Version: 2.8.14.0                                                                                      |  |  |  |  |
| Digital Signer: Microsoft Windows Hardware Compatibility Publ                                                 |  |  |  |  |
| Driver Details To view details about the driver files.                                                        |  |  |  |  |
| Update Driver To update the driver for this device.                                                           |  |  |  |  |
| Roll Back Driver If the device fails after updating the driver, roll back to the previously installed driver. |  |  |  |  |
| Uninstall To uninstall the driver (Advanced).                                                                 |  |  |  |  |
| OK Cancel Help                                                                                                |  |  |  |  |
| <u>(PICTURE 3. 11)</u>                                                                                        |  |  |  |  |

![](_page_14_Picture_3.jpeg)